# Web Service Output Actions

| Webservice Output Action Wizard |                                                                                                    |  |  |  |
|---------------------------------|----------------------------------------------------------------------------------------------------|--|--|--|
| Name                            | WebService URL         Image: Contract of the service of the service of the ser |  |  |  |
| Settings                        |                                                                                                    |  |  |  |
| WebService URL                  | WebService URL<br>http://dntest01/tst/NoProerties.amx?WSDL                                                                                                    |  |  |  |
| WebService<br>Properties        |                                                                                                    |  |  |  |
| WebService Methods              |                                                                                                    |  |  |  |
|                                 | Execution URL (if different)                                                                                                    |  |  |  |
|                                 |                                                                                                    |  |  |  |
|                                 |                                                                                                    |  |  |  |
|                                 |                                                                                                    |  |  |  |
|                                 | < Back Next > Finish Cancel                                                                                                    |  |  |  |

| Webservice Output        | Action Wizard                                               |                            |          |
|--------------------------|-------------------------------------------------------------|----------------------------|----------|
| Name                     | WebService Methods<br>Select a WebService method to execute |                            | <b>S</b> |
| Settings                 | WebService Method                                           |                            |          |
| WebService URL           | DoStringInsert Input Parameters                             | <b>~</b>                   |          |
| WebService<br>Properties | DoStringInsert                                              |                            | ^        |
|                          | columnsPiped                                                | FirstName Surname          |          |
| WebService<br>Methode    | table                                                       | LityBreak                  | @ =      |
|                          | vauesi ipeu                                                 | Coloridador: opdaternio %/ |          |
|                          |                                                             |                            | <b>~</b> |
|                          | < Back                                                      | Next > Finish (            | Cancel   |

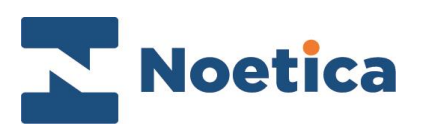

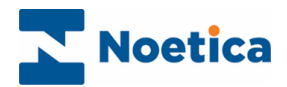

#### All rights reserved

The contents of this documentation (and other documentation and training materials provided), is the property of Noetica and is strictly confidential. You may not reproduce any part of this document without the prior consent of Noetica.

We believe that the information in our documentation and training materials is reliable, and we have taken much care in its preparation. However, we cannot accept any responsibility, financial or otherwise, for any consequences (including loss of profit, or indirect, special or consequential damages) arising from the use of this material. There are no warranties that extend beyond the program specification.

You must exercise care to ensure that your use of the software is in full compliance with laws, rules and regulations of the jurisdictions with respect to which it is used.

The information contained in this document may change. We may issue revisions from time to time to advice of changes or additions. We operate a policy of constantly improving and enhancing our application software. There is a possibility, therefore, that the format of screen displays and printed output shown in this documentation may differ slightly from that provided in the software. It is our policy to update this documentation whenever a major release of software takes place.

Synthesys™ Web Service Output Action

Last updated January 2021

Synthesys is a registered trademark of Noetica.

Microsoft is a registered trademark and Windows is a trademark of the Microsoft Corporation in the USA and other countries.

All other trademarks recognised.

© Copyright 2021 Noetica

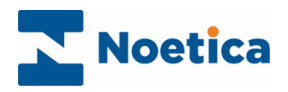

## CONTENT

| WEE | 3 SERVICE OUTPUT ACTIONS | 4 |
|-----|--------------------------|---|
| 1   | Name                     | 4 |
| 9   | Settings                 | 4 |
| ١   | WebService URL           | 5 |
| ١   | WebService Properties    | 5 |
| ١   | Web Service Methods      | 6 |

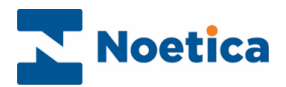

## WEB SERVICE OUTPUT ACTIONS

The Web Service Output Action enables connection to a web service in order to export data from a Synthesys<sup>™</sup> Scripted App at runtime.

In the Synthesys<sup>™</sup> Interaction Studio, select <sup>Service Output Action</sup> from the Core Actions part of the Toolbox and drop it at the desired part of the Scripted App.

#### Name

The first page of the *Web Service Output Action Wizard* prompts you to enter a name for the Web Service Output Action.

| Webservice Output Action Wizard |                                                            |  |  |
|---------------------------------|------------------------------------------------------------|--|--|
| Name                            | Name<br>Set Display Name and Internal name for the Action. |  |  |
| Settings                        | Assign a Display Name and an internal name                 |  |  |
| WebService URL                  | Display Name WebServiceOutput                              |  |  |
| WebService<br>Properties        | Name WebServiceDutput                                      |  |  |
| WebService Methods              |                                                            |  |  |
|                                 | < Back Next > Finish Cancel                                |  |  |

## **Settings**

In the *Settings* page of the Wizard, under the **Filter** option, you can select if the output that you generate should include aborted calls or not, or aborted calls only

| Webservice Input Action Wizard |                                                             |  |  |
|--------------------------------|-------------------------------------------------------------|--|--|
| Name                           | Settings<br>Select when the action should occur.            |  |  |
| Settings                       | Filter When passed through 🗸                                |  |  |
| WebService URL                 | As soon as possible<br>When passed through<br>Re-Evaluate ☑ |  |  |
| WebService<br>Properties       |                                                             |  |  |
| WebService (Soap)<br>Methods   |                                                             |  |  |
| Output Parameters              |                                                             |  |  |
|                                |                                                             |  |  |
|                                | < Back Next > Finish Cancel                                 |  |  |

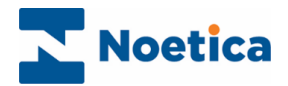

### WebService URL

In the Web Service URL part of the wizard, enter the details of the web service that you wish to call.

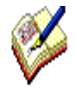

If the URL that is used at runtime is different to that used at design time when taking test calls, then you can enter or calculate the *Execution URL* into the Execution URL field.

Ensure that the URL is set correctly, as otherwise the web service action will fail at run time.

| Name                     | WebService URL Enter the WebService URL                    |
|--------------------------|------------------------------------------------------------|
| Settings                 |                                                            |
| WebService URL           | WebService URL<br>http://dntest01/tst/NoProerties.amx?WSDL |
| WebService<br>Properties |                                                            |
| WebService Methods       | Execution URL (if different)                               |
|                          |                                                            |

## WebService Properties

This page will display any properties that are available from the web service, and allows the user to set the values to be sent to the properties.

| Webservice Output        | Action Wizard                                                     |                |
|--------------------------|-------------------------------------------------------------------|----------------|
| Name                     | WebService Properties<br>Set values for the WebService properties |                |
| Settings                 | - Webservice Properties                                           |                |
| WebService URL           |                                                                   |                |
| WebService<br>Properties |                                                                   |                |
| WebService Methods       |                                                                   |                |
|                          |                                                                   |                |
|                          | [None]                                                            | f <sub>×</sub> |
|                          | <pre></pre>                                                       | 1              |

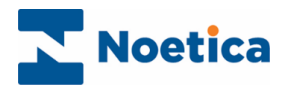

## Web Service Methods

The *WebService Methods* page displays the methods that are available from the web service and allows users to specify any data that is required for these methods.

- Select the web service method that you wish to call from the drop down list to display the corresponding parameters available for this method.
- Next, set the values to be passed to each parameter. These can be hard coded or you can set a calculation using the calculations icon, to make the parameter dynamic.

| Webservice Output        | t Action Wizard                                             |                             |                |
|--------------------------|-------------------------------------------------------------|-----------------------------|----------------|
| Name                     | WebService Methods<br>Select a WebService method to execute |                             | <b>₿</b><br>•• |
| Settings                 | WebService Method                                           |                             |                |
| WebService URL           | Input Parameters                                            | ×                           |                |
| WebService<br>Properties | DoStringInset                                               | FiretN amelSurname          | ^              |
| WebService<br>Methods    | table                                                       | CityBreak                   | RIT            |
|                          | Valuest (peu                                                | Concuration, opdaternilo %2 |                |
|                          |                                                             |                             |                |
|                          |                                                             |                             |                |
|                          | < Back                                                      | Next > Finish               | Cancel         |

Click **Finish**, to display the configured Web Service output action in the Scripted App design area.

| <u>File Edit View Tools Window</u> | r <u>H</u> elp                                       |                        |
|------------------------------------|------------------------------------------------------|------------------------|
| 🗋 • 🞯 • 🗙 • 원 • 🔜   🐰 🖎            | RITE RA.                                             |                        |
|                                    |                                                      |                        |
| 9 E 🛪 9 9 1                        |                                                      |                        |
| Toolbox + 4 ×                      | Grinted Ann                                          | - *                    |
| Scripted App Blocks                |                                                      |                        |
| Section                            |                                                      |                        |
| 脊 Decision                         | BR City Break Customer X Request X RequestSelected 5 | Destination X Events X |
| P Conclusion                       | (                                                    |                        |
| Global Variables Section           |                                                      |                        |
| Scripted App Launcher Section      | Broonure                                             |                        |
| Netrics Section                    |                                                      |                        |
| Core Actions                       | Enviry 2) MarCur (Enviry)                            |                        |
| Entity Input Action                |                                                      |                        |
| Web Service Input Action           |                                                      |                        |
| 😞 Database Output Action           |                                                      |                        |
| 😪 Email Output Action              |                                                      |                        |
| Rile Output Action                 |                                                      |                        |
| Web Service Output Action          |                                                      |                        |
| Entity Update Action               |                                                      |                        |
| Entity History Update Action       |                                                      |                        |
| Voice Recording Pause Action       |                                                      |                        |
| Voice Recording Resume Action      |                                                      |                        |
| Custom Actions                     |                                                      |                        |
|                                    |                                                      |                        |
|                                    |                                                      |                        |
|                                    |                                                      |                        |
|                                    |                                                      |                        |
|                                    |                                                      |                        |
|                                    |                                                      |                        |
|                                    |                                                      |                        |
|                                    |                                                      |                        |
|                                    | <                                                    | >                      |
| Sconnected To TRAININGDOTNET       |                                                      |                        |